Not the second second s

PERSOL**KELLY** 

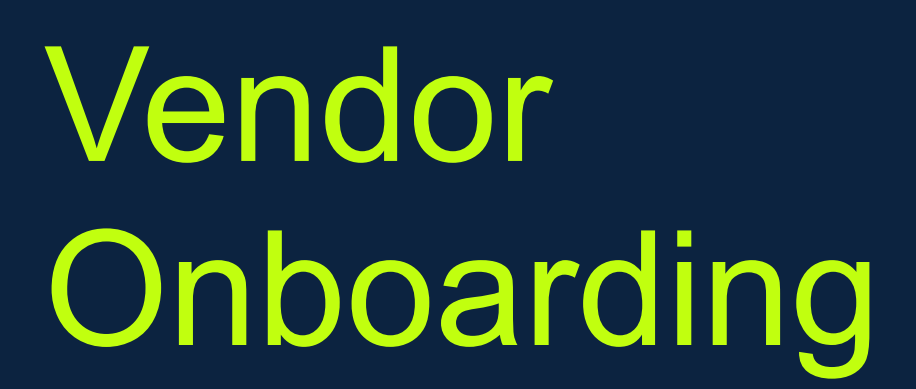

Programmed Prequalification Questionnaire Guideline (New Zealand)

programmed.com.au | persolkelly.com.au

# Contents

| 1.0 | ACC   | ESSING THE PORTAL AND UPDATING USER ACCOUNT               | 3  |
|-----|-------|-----------------------------------------------------------|----|
|     | 1.1   | Logging in for the First Time                             |    |
|     | 1.1.1 | If you have a Non-Microsoft Account                       | 4  |
|     | 1.1.2 | Pif you have a Microsoft Account                          | 5  |
|     | 1.1.3 | If you have an Organisation Account                       | 5  |
|     | 1.2   | Update Your Account Details                               | 6  |
| 2.0 | сом   | PLETE THE PRE-QUALIFICATION QUESTIONNAIRE                 | 7  |
| 3.0 | сом   | PLETE COMPANY DETAILS                                     | 7  |
| 4.0 | сом   | PLETE CONTACT DETAILS                                     | 10 |
|     | 4.1   | Copy the Main Operational Contact Details for Other Roles | 10 |
|     | 4.2   | Provide Different Contact Information for Other Roles     | 10 |
| 5.0 | сом   | PLETE INSURANCE POLICIES                                  | 11 |
| 6.0 | сом   | PLETE ENVIRONMENT, SOCIAL AND GOVERNANCE                  |    |
| 7.0 | сом   | PLETE TERMS OF ENGAGEMENT                                 |    |
| 8.0 | SUB   | MIT PRE-QUALIFICATION QUESTIONNAIRE                       |    |
| 9.0 | FRE   | QUENTLY ASKED QUESTIONS (FAQS)                            | 15 |
|     | 9.1   | Internet Browser                                          | 15 |
|     | 9.2   | Login Issues                                              |    |
|     | 9.3   | Document Formats                                          |    |
|     | 9.4   | Bank Details and Company Turnover Information             |    |
|     | 9.5   | Insurance and Income Protection                           |    |
|     | 9.6   | Health and Safety Procedure and Policies                  |    |
|     | 9.7   | Office Administrators and Email Addresses                 |    |

| Purpose       | The purpose of this User Guide is to assist <b>Vendor Administrators</b> with the online Prequalification<br>Process and the steps performed in the system to successfully completed and submit the<br>Prequalification Questionnaire.<br><b>This guide is specific to New Zealand.</b>                                                                                                    |
|---------------|----------------------------------------------------------------------------------------------------|
| Overview      | Before being able to work as a vendor for Programmed, the Programmed Procurement team generates a Pre-Qualification questionnaire for vendors to complete. This enables the Programmed Procurement team to pre-qualify vendors, confirm the data provided by new vendors and ensure licensing compliance. Programmed will not be able to engage you to start work until all documentation is completed and provided. |
| Pre-Requisite | Prior to commencing the online Pre-Qualification Questionnaire, it is recommended you collect the information and documents listed in the Pre-Qualification Checklist below.                                                                                                    |
| Assistance    | A list of answers to frequently asked questions (FAQs) is at the end of this User Guide. Please read the Pre-Qualification Questionnaire User Guide and the answers to the FAQs, and then contact <u>PMS.Procurement@programmed.com.au</u> for further assistance.                                                                                                    |

Doc No: PRG-PRO-GU-1353

This document is uncontrolled when printed.

### 1.0 ACCESSING THE PORTAL AND UPDATING USER ACCOUNT

You will have to log into the Programmed Vendor Portal as a Vendor Prospect to complete and Submit Prequalification questionnaire.

The steps below outline how to log into the Programmed Vendor Portal.

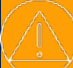

Please ensure that you use a **Google Chrome browser** to log into the portal. Other browsers may not display details/forms in the portal correctly.

#### 1.1 Logging in for the First Time

You will receive an email from Microsoft Invitations on behalf of Programmed inviting you to login. This email will also provide the link to the Vendor Portal. This email will be from: *invites@microsoft.com* 

To create your login credentials, open up the email sent from Microsoft on behalf of Programmed:

Click on Accept invitation

If your email account is associated with any of the following Microsoft accounts, then go to section 1.1.2:

- 1. @Hotmail.com
- 2. @Live.com
- 3. @Outlook.com
- 4. @MSN.com
- 5. @Microsoft.com

Note: This includes all the other variations / domains such as .com.au or .com.nz etc

If not a Microsoft account, then go to section 1.1.1

If using your organization domain related email account go to section 1.1.3.

| Message from<br>Programmed:<br>You have been invited to join Programmed's Vendor Management System.<br>Please click on the Accept Invitation below to start the on-boarding<br>process.<br>Please navigate to this link for a step-by-step explanation of our on-boarding<br>process:<br>https://vendors.programmed.com.au/VOB-Accessing-the-Programmed-<br>Vendor-Orati-UserGate off<br>(Please copy and paste the link into your browser to access the user guide) | If you haven't received the<br>email, please check your Junk /<br>Spam folder in your mailbox.<br>If the issue persists, please contact |
|----------------------------------------------------------------------------------------------------|----------------------------------------------------------------------------------------------------|
| Lastly, don't forget to bookmark our Vendor Management Portal for easy access.<br>Programmed                                                                                                    | Programmed for assistance.                                                                                                    |

#### 1.1.1 If you have a Non-Microsoft Account

To login to the Programmed Vendor Portal: Click on the <u>Accept invitation</u> button, you have received from Microsoft (*invites@microsoft.com*) on behalf of Programmed. Follow the steps and the associated screenshots below.

- 1. Click Send Code
- 2. Copy and enter the code sent to your email
- 3. Click Sign In
- 4. Review the permissions and click Accept to proceed
- 5. Click on Login

**RESULT:** Your login credentials have been created to log into the Programmed Vendor Portal. You will now be directed to the Vendor Portal. Remember to save the Programmed Vendor Portal as a Favourite in your browser using Google Chrome.

| Enter code                                                               |
|--------------------------------------------------------------------------|
|                                                                          |
| We just sent a code to buildvms@gmail.com 2<br>Enter code                |
| Sign in 3                                                                |
|                                                                          |
|                                                                          |
|                                                                          |
|                                                                          |
| Welcome to Programmed                                                    |
| -                                                                        |
| 5                                                                        |
| Login                                                                    |
|                                                                          |
| in f 🎔 🗈 🌐                                                               |
| Terms of Use   Privacy Policy   Contact Us   Copyright Programmed © 2023 |
|                                                                          |
|                                                                          |
|                                                                          |

#### 1.1.2 If you have a Microsoft Account

To login to the Programmed Vendor Portal: Click on the **Accept invitation** button, you have received from Microsoft (*invites@microsoft.com*) on behalf of Programmed. Follow the steps and the associated screenshots below.

Review the permissions and click Accept to proceed

Click on Login

**RESULT:** Your login credentials have been created to log into the Programmed Vendor Portal. You will now be directed to the Vendor Portal. Remember to save the Programmed Vendor Portal as a Favourite in your browser using Google Chrome.

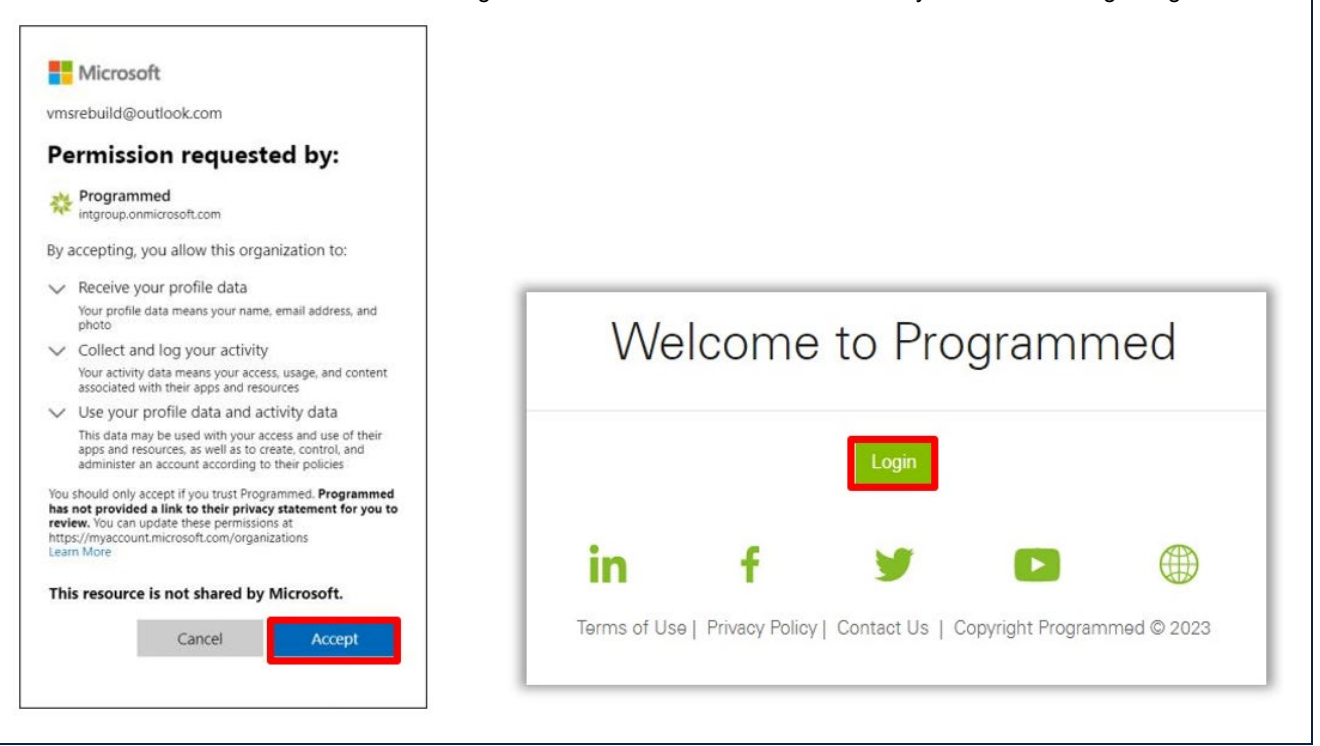

#### 1.1.3 If you have an Organisation Account

To login to the Programmed Vendor Portal: Click on the **Accept invitation** button, you have received from Microsoft (*invites@microsoft.com*) on behalf of Programmed. Follow the steps and the associated screenshots below.

Enter the password relating to your company email account and click Sign in

Click Yes

Review the permissions and click Accept to proceed.

**RESULT:** Your login credentials have been created to log into the Programmed Vendor Portal. You will now be directed to the Vendor Portal. Remember to save the Programmed Vendor Portal as a Favourite in your browser using Google Chrome.

| Microsoft                                  | Microsoft                                         | johnsmith@electricals.com.au                                                                                                    |
|--------------------------------------------|---------------------------------------------------|----------------------------------------------------------------------------------------------------|
| johnsmith@electricals.com.au               | iohnsmith@electricals.com.au                      | Review permissions                                                                                                    |
| Entor paceword                             |                                                   | Reference intgroup.onmicrosoft.com                                                                                                    |
|                                            | Stay signed in?                                   | This resource is not shared by Microsoft.                                                                                                    |
| Password /                                 | Stay signed in so you don't have to sign in again | The organization Programmed would like to:                                                                                                    |
|                                            | next time.                                        | <ul> <li>Sign you in</li> <li>Read your name, email address, and photo</li> </ul>                                                                                                    |
| Sign in with a different Microsoft account | Don't show this again 2<br>No Yes                 | Voi albaid and you accept if you trust Phogrammed By acception<br>albane this organization to becast and processor and to<br>create, control, and administer an account accenting to the<br>policies. Programmed the not provided albane to be the<br>processor of the processor of the processor of the<br>processor of the processor of the processor of the<br>processor of the processor of the processor of the<br>processor of the processor of the processor of the<br>processor of the processor of the processor of the<br>processor of the processor of the processor of the<br>processor of the processor of the processor of the processor of the<br>processor of the processor of the processor of the processor of the<br>processor of the processor of the processor of the processor of the<br>processor of the processor of the processor of the processor of the<br>processor of the processor of the processor of the processor of the<br>processor of the processor of the processor of the processor of the<br>processor of the processor of the processor of the processor of the<br>processor of the processor of the processor of the processor of the<br>processor of the processor of the processor of the processor of the<br>processor of the processor of the processor of the processor of the<br>processor of the processor of the processor of the processor of the<br>processor of the processor of the processor of the processor of the<br>processor of the processor of the processor of the processor of the processor of the<br>processor of the processor of the processor |

Doc No: PRG-PRO-GU-1353

This document is uncontrolled when printed.

Issue Date: 15/12/2023

Version: 2.0

### 1.2 Update Your Account Details

To update details in your account:

- 1. Check your details and update accordingly to ensure the correct **First Name, Last Name, Email address, Business Phone, Job Title, and Mobile Phone** displays.
- 2. Click on Update once the profile has been updated.

RESULT: Changes to the User profile will be saved

3. Click on Return to Start to return to the main screen.

RESULT: You will be taken to the home screen of your account.

| First Name Last Name | Please provide some information about your<br>Your Information | self.                         |
|----------------------|----------------------------------------------------------------|-------------------------------|
|                      | First Name *                                                   | Last Name *                   |
| Profile              | First Name                                                     | Last Name                     |
| -                    | E-mail *                                                       | Business Phone (Numeric Only) |
| Security             | vmsmarch01@gmail.com                                           | Provide a telephone number    |
|                      | Job Title *                                                    | Mobile Phone (Numeric Only)   |
|                      | JobTitle                                                       | Provide a telephone number    |

### 2.0 COMPLETE THE PRE-QUALIFICATION QUESTIONNAIRE

To open the Pre-Qualification in the Home screen:

1. Click on the Submit Pre-Qualification

**RESULT**: The **Your Pre-Qualification Progress** page displays with multiple sections.

To complete a section, click on the **Section name** and populate as required.

Mandatory fields are indicated with a \* - you need to populate these fields to complete the sections.

Each section appears as a green box and as you hover over it, the progress for each square displays. Once a section has been completed, the box colour changes from green to grey. The progress status for each section includes:

- 1. Not Started you have not started providing information in the section
- 2. In Progress you have started providing information in the section but haven't provided all the required information
- 3. **Completed** you have submitted all the required information for this section.
- 4. Response Required you must complete this section

Once you have completed all the sections (status is **Completed** for all the sections), click on **Submit Completed Form**.

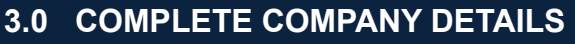

To complete the Company Details section:

- 1. Click on **Company Details.**
- Check and / or update the Registered Company Name.
- 3. Select the **Type of Business** from the **Type of Business Dropdown.**
- Check and / or update the Trading Name.
- 5. Select a Date of Registration.
- 6. Check and / or update the NZBN (New Zealand Business Number) field.
- 7. If the ACC (Account Number) field is visible, ensure this is filled in.
- Identify if the business is registered for GST from the GST Registered field.

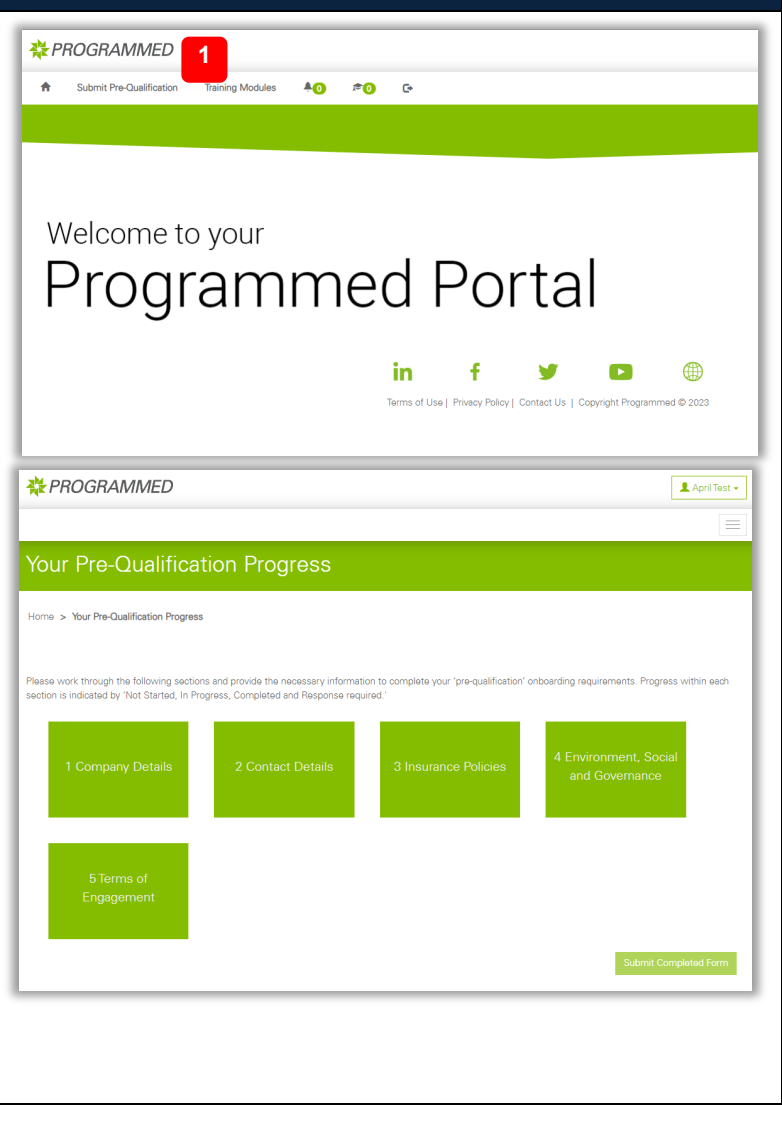

| on:              | 1<br>1 Company Details    |                        |
|------------------|---------------------------|------------------------|
| stered           |                           |                        |
| om the           | Registered Company Name * | Type of Business *     |
| ading            | Trading Name *            | Date of Registration * |
| l (New           | AZBN (Business Number) *  | ACC Number 7           |
| eld.<br>field is | 8 O No @ Yes              |                        |
| red for<br>ield. |                           |                        |

This document is uncontrolled when printed.

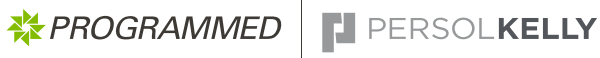

| In the Head Office Section:                                                                      | Hand Office                                                                                                    |
|--------------------------------------------------------------------------------------------------|----------------------------------------------------------------------------------------------------|
| 9. Enter the Head Office address including                                                       |                                                                                                    |
| the Company Address, Suburb, State,                                                              | Company Address (need Unice) * Suburb *                                                                                                    |
| Postcode and Country.                                                                            | State * Post Code *                                                                                                    |
| 10. Add the Head Office contact details                                                          | Country *                                                                                                    |
| including the Phone Number and Email                                                             | ·                                                                                                    |
| address.                                                                                         | Phone Number (Numeric only)* Email Address *           10         PRGAprillest@gmail.com                                                                                                    |
| The Bank Details section is required so that                                                     |                                                                                                    |
| Programmed can validate your company's                                                           | Bank Details                                                                                                    |
| bank details.                                                                                    | Payments Bank * BSB Number *                                                                                                    |
| 11. Enter the <b>Payments Bank</b> , the <b>BSB</b>                                              |                                                                                                    |
| number, Account Name and                                                                         |                                                                                                    |
| Account Number.                                                                                  | Please attach a document to verify your Bank Details which clearly shows your Account Name, BSB and Account Number.<br>E.o. a bank decosit slip or the top portion of a bank statement showing these details front the whole bank statement. |
| 12. Click on Attach Bank Details to                                                              | Please ensure all your bank details are correct as Programmed will not be responsible for any incorrect details entered.                                                                                                    |
| attach the bank details document (.txt,                                                          | Attach Bank Details                                                                                                    |
| .docx, .xis, .xisx, .pdt, .jpg, .png).                                                           | Description <b>†</b>                                                                                                    |
| The document should display the following                                                        | There are no records to display.                                                                                                    |
| information:                                                                                     |                                                                                                    |
| 1.BSB & Account Number                                                                           | S For New Zeeland hanks use the first 6 disits of your hank account on                                                                                                    |
| 3.Address                                                                                        | your BSB                                                                                                    |
| The document does not have to be a hank                                                          |                                                                                                    |
| statement but must show legitimate bank                                                          | Create                                                                                                    |
| account number details (e.g.: deposit slip, etc.).                                               | Please attach a file 1MB (1024KB) or less                                                                                                    |
| 13 Click on <b>Choose File</b>                                                                   | The following types of files can be uploadedtxt, .docx, .xls, .xlsx, .pdf, .jpg, .png                                                                                                    |
| 14 Select the <b>File</b> you want to upload                                                     |                                                                                                    |
| from your computer                                                                               | Attach a file 13                                                                                                    |
| 15 Click on <b>Open</b>                                                                          |                                                                                                    |
| 10. Click on Open.                                                                               | Attach                                                                                                    |
| <b>16.</b> Click on <b>Attach.</b>                                                               | Aturb Bank Details                                                                                                    |
| <b>RESULT:</b> Your document will display on the                                                 | Description 🕈                                                                                                    |
| page.                                                                                            | Bank Details                                                                                                    |
| If you want to remove the document, click on                                                     | Internet                                                                                                    |
| the <b>drop-down arrow</b> at the right-hand side of the document and select <b>Remove</b> . The | Company Licences and Accreditations                                                                                                    |
| document will be deleted from the page.                                                          | Select the definition that is most relevant to your engagement with Programmed. •                                                                                                    |
| Clarify the Company Licences and                                                                 | Subcontractor Can freely subcontract / delegate work Paid based on result of Quote                                                                                                    |
| Accreditations.                                                                                  | Most / all tools and equipment provided by subcontractor     Subcontractor is legally responsible and liable for work done     Subcontractor has franching in boxu work is done, subject to forme of agreement / contract                    |
| 17. Select the relevant type of engagement                                                       | Subcontractor operates their own business independently of Programmed     Subcontractor is free to provide services for multiple clients                                                                                                    |
| you will be providing on your work with                                                          | Employee     Cannot subcontract / delegate work                                                                                                    |
| Programmed.                                                                                      | Paid for time worked, price per item or commission     Most / all tools and equipment provided by Programmed; or                                                                                                    |
| 18. Identify if you hold any company trade                                                       | Moss / all tools and equipment provided by employee but Hrogrammed provides an allowance / reimbursement     Programmed is legally responsible and liable for work done     Programmed can direct how worker does work                       |
| license or company accreditations.                                                               | Employee works within and is considered part of Programmed     Employee usually works exclusively for Programmed                                                                                                    |
| RESULT: An additional field to add company                                                       | Do you hold any company trade licences (e.g. electrical contractor)? *<br>● No ○ Yes                                                                                                    |
| license and accreditation will appear.                                                           | Do you hold any company accreditations (e.g. FSC, ISO)? ●<br>● No ○ Yes                                                                                                    |
|                                                                                                  |                                                                                                    |
| 19. Click on Save and Add license /                                                              | You've indicated you hold company trade licences or company accreditations. Please upload them for review. • 19                                                                                                    |
| Accreditation.                                                                                   | Save and Add license/Accreditation                                                                                                    |
| <b>RESULT:</b> The page reloads for Company Trade                                                | Licence/Accreditation State Document<br>Name Jurisdiction Number Expiry Date Issue Date Description Created On ↓                                                                                                    |
| Qualifications and Licences.                                                                     |                                                                                                    |
|                                                                                                  |                                                                                                    |

Doc No: PRG-PRO-GU-1353

\* PROGRAMMED PERSOLKELLY

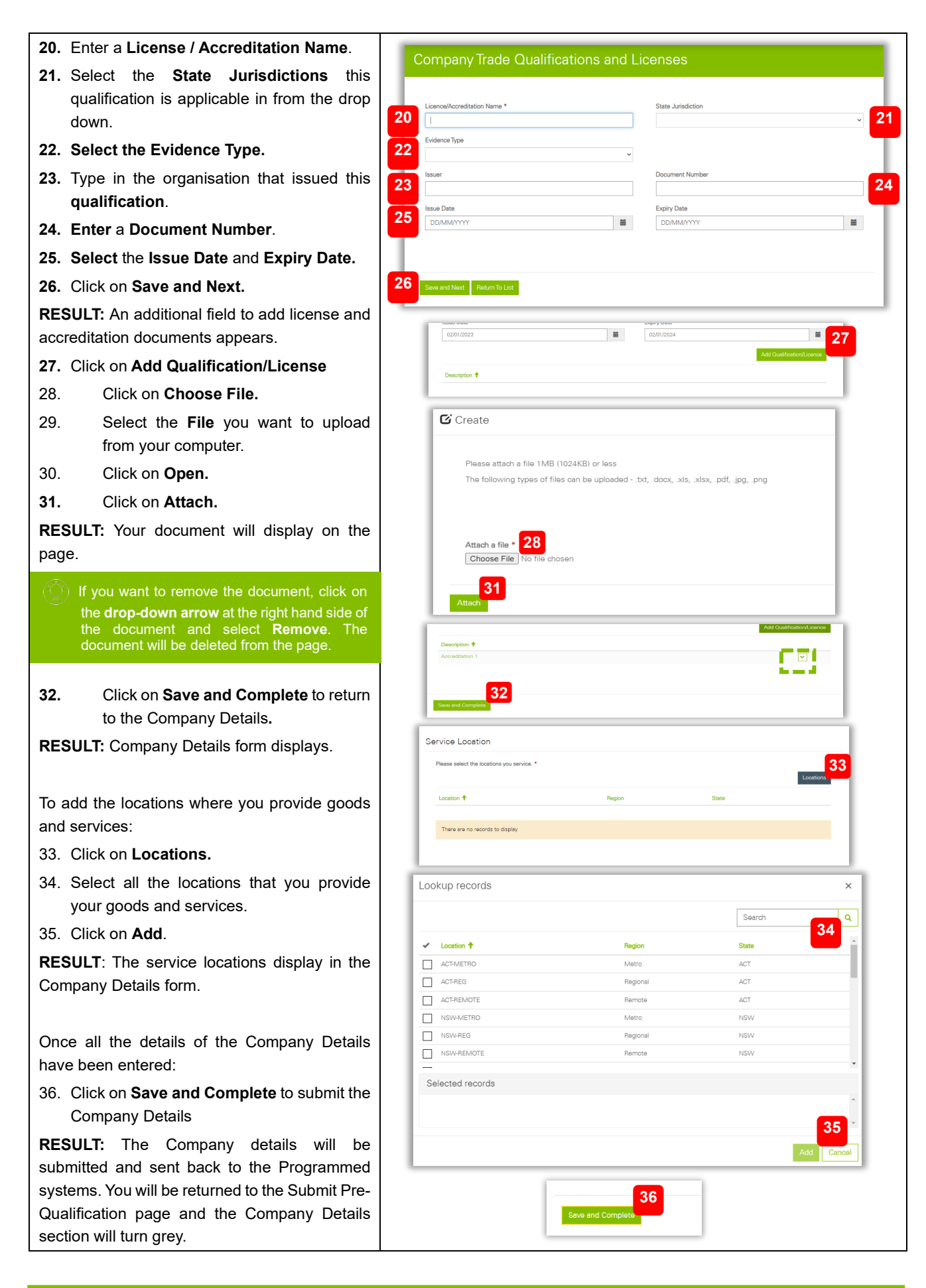

Doc No: PRG-PRO-GU-1353

This document is uncontrolled when printed

| 4.0 COMPLETE CONTACT DETAI                                                                                                    | LS                                                                                                    |
|----------------------------------------------------------------------------------------------------|----------------------------------------------------------------------------------------------------|
| This section is for you to provide key contact det                                                                                                    | ails for your company.                                                                                                    |
| <ul> <li>To complete Contact Details information:</li> <li>Click on Contact Details</li> <li>Fill in the Main Operational Contact<br/>Details with the details of the person that<br/>can be reached for <u>operational purposes</u><br/>(this could also include out of hours<br/>communications)</li> <li>Please note that if your Office Administrator<br/>changes, you must inform Programmed so<br/>that their details can be updated in the system.<br/>A shared inbox email address is preferable.</li> </ul> | 2 Contact Details           Mein Operational Contact         2           First Name*         Last Name*           Email Address *         Postion *           Phone Number (Mumeric only) *         Phone Number (Mar Houral           Contact Name (Mar Houral         Phone Number (Mar Houral Bhumeric only) |
| 4.1 Copy the Main Operational Co                                                                                                    | ontact Details for Other Roles                                                                                                    |
| <ul> <li>If any of the Vendor Administrator, Director,<br/>Remittance Advice Recipient or Purchase<br/>Order Recipient are the same as the Main<br/>Operational Contact:</li> <li>1. Ensure the checkboxes for each role<br/>are ticked</li> <li>2. Click on Save and Complete to return<br/>to complete and return to the Submit<br/>Pre-Qualification</li> <li><b>RESULT:</b> The Contact Details will be updated</li> </ul>                                                                                       | <ul> <li>My Vendor Administrator is same as my Main Operational Contact</li> <li>My Director is same as my Main Operational Contact</li> <li>My Remittance Advice Recipient is same as my Main Operational Contact</li> <li>My Purchase Order Recipient is same as my Main Operational Contact</li> </ul>       |
| with the Main Operator contact as the contact<br>for all communications.                                                                                                    |                                                                                                    |
| 4.2 Provide Different Contact Info                                                                                                    | ormation for Other Roles                                                                                                    |
| <ol> <li>In add different Vendor Administrator details:</li> <li>Untick the checkbox for My Vendor<br/>Administrator is the same as my<br/>Main Operational Contact.</li> <li>Enter the Vendor Account<br/>Administrator Details</li> </ol>                                                                                                    | My Vendor Administrator is same as my Main Operational Contact Vendor Account Administrator Details      First Name *      Email * Position *                                                                                                    |
| <b>RESULT:</b> The Vendor Account Administrator Details will be updated.                                                                                                    | Mobile Phone (Numeric only) * Provide a telephone number                                                                                                    |
| To add different Director details:                                                                                                    |                                                                                                    |
| 3. Un-tick the check box for My Director<br>is the same as my Main Operational<br>Contact.                                                                                                    | My Director Is same as my Main Operational Contact                                                                                                    |
| 4. Enter the <b>Director Details</b>                                                                                                    |                                                                                                    |
| <b>RESULT:</b> The Director Details will be updated.                                                                                                    | Email * Position *                                                                                                    |
| To add different Remittance Advice Recipient details:                                                                                                    | Phone (Numeric only) • Provide a telephone number                                                                                                    |
| 5. Un-tick the check box for My<br>Remittance Advice Recipient is the<br>same as my Main Operational<br>Contact.                                                                                                    | My Remittance Advice Recipient is same as my Main Operational Contact Remittance Advice Recipient                                                                                                    |
| 6. Enter the Remittance Advice<br>Recipient Details                                                                                                    | Email Address * Phone Number (Numeric only) *                                                                                                    |
| <b>RESULT:</b> The Remittance Advice Recipient Details will be updated.                                                                                                    |                                                                                                    |

To add different Purchase Order Recipient details:

- 7. Untick the checkbox for My Purchase Order Recipient is the same as my Main Operational Contact.
- 8. Enter the Purchase Order Recipient Details

**RESULT:** The Remittance Advice Recipient Details will be updated.

Once all role contact details have been entered:

9. Click on Save and Complete to return to the Submit Pre-Qualification page.

**RESULT:** The Contact details will be submitted and sent back to the Programmed internal systems. You will be returned to the Submit Pre-Qualification page and the Company Details section will turn grey.

| My Purchase Order Recipient is same as my Main | )perational Contact | 7                  |             |       |
|------------------------------------------------|---------------------|--------------------|-------------|-------|
| Purchase Order Recipient                       |                     |                    |             | 8     |
| Email Address *                                |                     | Phone Number (Num  | neric only) |       |
|                                                |                     | Provide a telephon | e number    |       |
|                                                |                     |                    |             |       |
|                                                |                     |                    |             |       |
| 9                                              |                     |                    |             |       |
| y and Complete                                 |                     |                    |             | Rotur |
| and Comparts                                   |                     |                    |             | Rotur |

### 5.0 COMPLETE INSURANCE POLICIES

This section is for you to provide evidence of Insurance Policies as per Programmed Insurance Guidelines.

The following Insurance Policies are mandatory regardless of the type of vendor you are:

Public and Product liability Motor Vehicle Insurance

Workers' Compensation or Income Protection depending on how many staff you have

 $\bigcirc$  If you do not upload these Insurance Policies, you will not be able to progress further.

| <ol> <li>To complete the Insurance Policies section:</li> <li>Click on Insurance Policies.</li> <li>Respond to the list of queries based<br/>on your organisation and the work you<br/>perform.</li> </ol> | Insurance Policies     Are you the softee employee of the company?*     2       3 Insurance Policies     In your methods from any works involving subsets? *     Image a description of the company?* |
|----------------------------------------------------------------------------------------------------|----------------------------------------------------------------------------------------------------|
| Based on your responses, the system will alert you to which of your insurance policies are required.                                                                                                    | Add Insurance Policy                                                                                                    |
| 3. Click on Save and Add an Insurance Policy.                                                                                                    | Insurance Policy Type *                                                                                                    |
| <b>RESULT:</b> The Add Insurance Policy page displays.                                                                                                    | Expiry Data * Insurer Name * DD/MM/YYYY                                                                                                    |
| 4. Enter the <b>Insurance Policy</b> details.                                                                                                    | Click here for a second statement of insurance                                                                                                    |
| 5. Click on <b>Save and Next</b> to proceed to the next section.                                                                                                    | 5 Sovie and New                                                                                                    |
| <b>RESULT:</b> The Insurance Policy saves and an attachment section appears.                                                                                                    | Please attach a document as evidence of your insurance policy                                                                                                    |
| <ol> <li>Click on Attach Evidence to upload<br/>evidence of the Insurance Policy.</li> </ol>                                                                                                    | Description 🕈                                                                                                    |
| <ol> <li>Click on Choose file and select the File<br/>you want to upload from your computer<br/>(.txt, .docx, .xls, .xlsx, .pdf, .jpg, .png) and<br/>Click on Open.</li> </ol>                             | Create Please attach a file 1MB (1024KB) or less The following types of files can be upleaded - txt, dooc, xis, xlox, pdt, jpg, png                                                                   |
| 8. Click on Attach.<br>RESULT: The Insurance Policy Evidence has been attached to the Insurance Policy.                                                                                                    | Attach a file • 7<br>Choose File   Demonstration                                                                                                    |

- 9. Click on Save and Complete to save the Insurance policy and return to the Insurance Policies form.
- **10.** Repeat Steps 3 9 to add all other insurance policies required.

**RESULT:** All insurance policies will be ready to submit

11. In the main Insurance Policy page, click on **Save and Complete** to complete this section.

**RESULT**: The Insurance Policies section will be submitted and sent back to the Programmed internal systems. You will be returned to the Submit Pre-Qualification page and the Company Details section will turn grey.

| Insurance Policy Type                                                                                                | Other                           | Insurer Name     | Policy Number 🕈 | Expiry Date | Amount  |           |
|----------------------------------------------------------------------------------------------------|---------------------------------|------------------|-----------------|-------------|---------|-----------|
| Asbestos Insurance                                                                                                   |                                 | Test             | 12345           | 17/06/2023  | 123456  | - 6       |
| Public & Product Liability                                                                                           |                                 | PPI Insurance    | 12345           | 31/05/2023  | 12345   |           |
| Workers Compensation (Suboo<br>with employees only)                                                                  | ntractor                        | Insurance        | QW1234          | 30/06/2023  | 1000000 | 6         |
| Motor Vehicle Insurance                                                                                              |                                 | MVI Insurer      | Test1234        | 30/06/2023  | 9000000 | - E       |
| Professional Indemnity (Minim<br>Million)                                                                            | ım \$ 5                         | Other insurances | ty1234          | 31/05/2023  | 500 000 |           |
| Programmed Insurance Guidelin<br>Motor Vehisle Insurance Vehice'<br>ncome Protection Insurance We<br>we and Complete | s<br>Femplata<br>Ivvor Tomplata |                  |                 |             |         | Roturn To |

### 6.0 COMPLETE ENVIRONMENT, SOCIAL AND GOVERNANCE

Programmed recognises the potential risk our procurement activity has on the environment and sustainability and will integrate sustainability, environmental and social issues into the procurement process. Through our Procurement practices we are committed to continuous improvement in pursuit of Zero Harm to our people, the community in which we work, and the environment.

Programmed is committed to building and fostering a culture in which diversity is valued and to providing a workplace that is safe and respectful. This means that Programmed Employees must treat other employees, customers and suppliers and other people with trust, dignity, respect, fairness and equity.

Programmed does not tolerate any form of modern slavery in any part of our business or supply chain. We ensure procurement decisions are made in an ethical, accountable and transparent manner.

| To complete the Environment, Social and<br>Governance section:<br>1. Click on Environment, Social and<br>Governance             | 4 Environment, Social<br>and Governance                                                                                                    |
|----------------------------------------------------------------------------------------------------|----------------------------------------------------------------------------------------------------|
| <b>RESULT:</b> Environment, Social and Governance section displays questions based on your organisation type.                   |                                                                                                    |
| If you are a sub-contractor, fill in the Health and Safety questions.                                                           | Health and Safety<br>Will you subcontract any of the work that you are proposing to perform for Programmed to third party<br>subcontractors? *                                                                                      |
| This section is only visible to those who are                                                                                   | Yes                                                                                                    |
| recorded as sub-contractor in Programmed<br>systems. If you are a supplier, please skip to<br>the steps for Governance (Step 5) | If Yes, Please describe how you select and monitor your subcontractors health and safety performance.<br>Your duties of care extend to any independent contractor you engage and to any employees of the<br>independent contractor. |
| the steps for Governance (Step 3)                                                                                               | You must ensure the independent contractor follows and adheres to all systems and processes you have computed to in this are qualification. Programmed compute the right to request evidence if                                     |
| 2 Select <b>Yes/No</b> if you will be using third                                                                               | nave committed to in this pre-quainication. Programmed reserves the right to request evidence in<br>required.                                                                                                    |
| party sub-contractors to complete the                                                                                           |                                                                                                    |
| work.                                                                                                    | Please describe how you select and monitor your subcontractors health and safety performance:                                                                                                    |
| 3. If you select <b>Yes,</b> complete the next question describing how you will                                                 | Programmed expects you to demonstrate Quality of service for works completed. Please select which methods you intend to use: *                                                                                                    |
| monitor the works completed.                                                                                                    | Select or search options                                                                                                    |
|                                                                                                    | Do you perform any works deemed to be high risk construction work (HRCW02                                                                                                    |
| (O) To avoid missing questions, please click out of                                                                             | For information on High Risk Construction work please click here.                                                                                                    |
| the responses in this guestion and respond to                                                                                   | ● No O Yes                                                                                                    |
| the question under the prompts.                                                                                                 | Governance                                                                                                    |
| 4. Continue answering the next guestions in the Health and Safety                                                               | Do all employees have the right to work in Australia or New Zealand (as applicable) ? • 5                                                                                                    |
| section.                                                                                                    | Does your business comply with relevant employment legislation? Please be advised Programmed may                                                                                                    |
| <b>RESULT:</b> The health and safety section will be completed.                                                                 | ask for proof of evidence if required. *<br>O No                                                                                                    |

This document is uncontrolled when printed

Issue Date: 15/12/2023

12

🔆 PROGRAMMED 🛛 🎦 PERSOLKELLY

To fill in the Governance section:

- 5. Identify if all employees in your company have a right to work in Australia.
- 6. Select if your organisation complies with the relevant employment legislation.

**RESULT:** Details for Governance have been entered.

7. Select **Yes/No** from the questions around Business Ethics and Modern Slavery section

**RESULT:** The Business Ethics and Modern Slavery section is completed.

Once all the Environment, Social and Governance section has been completed

- If your company has a related party interest with an employee or Director of Programmed, or if a Programmed Employee or Director has a controlling interest in your business / company, further field will appear for you to provide details of the Employee or Director.
- 8. Click on Save and Complete to complete this section

**RESULT:** The Environment, Social and Governance section will be submitted and sent back to the Programmed internal systems. You will be returned to the Submit Pre-Qualification page and the Company Details section will turn grey.

|                                                      | anky with International Labour Organisation (ISO) conventions against shild                                                                                                    |
|------------------------------------------------------|----------------------------------------------------------------------------------------------------|
| labour specifically with re                          | aspect to age, work situation and attendance to school? *                                                                                                    |
|                                                      | ~                                                                                                    |
| Can your business confir<br>complies with the provis | m there is no forced or compulsory labour used to provide its services and it ions of the Modern Slavery Act 2018? *                                                                                                    |
|                                                      | ~                                                                                                    |
| Do you or your business                              | / company have any related party relationship to any Employee or Director of                                                                                                    |
|                                                      | ~                                                                                                    |
|                                                      | eter of Programmed have a controlling interact is your hypingen/company 2 *                                                                                                    |
| Does any Employee/Dire                               |                                                                                                    |
| Can your business confir                             | m you will not use bribery, directly/indirectly or other improper advantages for                                                                                                    |
| business or financial gain                           | 17.*<br>                                                                                                    |
|                                                      | <b>`</b>                                                                                                    |
| Has your business or wil                             | you be providing any gifts/incentives to any Programmed Employee or                                                                                                    |
| Director? *                                          |                                                                                                    |
| Director? *                                          | v                                                                                                    |
| Director? *                                          | ~<br>                                                                                                    |
| Director? *                                          | way valided party millionship to any formployee or Director of                                                                                                    |
| Director? *                                          | ar any material party relationship to any Employee or Director of                                                                                                    |
| Director? *                                          | ar any militate party militationable to any Employee or Director of     tester of Programmed to which you have a natisfield party     Toes any Employee Director of Programmed have a controlling interest in your businesshormany 7*     Yes                                                                                                    |
| Director? *                                          | a any valided party validionality to any Employee or Director of rector of Programmed to which you have a valided party rector of Programmed have a controlling interest in your basivesaborgamy ?* Take Pase to Name of Employee@Director of Programmed with a controlling interest in the busines                                                                                                    |
| Director? *                                          | ar any related party millionating to any Employee or Director of     reter of Programmed to which you have a valid any     Does any Employee Director of Programmed have a controlling interest in your business/ompany ?*     Prace last the Name of Employee/Director of Programmed with a constraining interest in the business *     I                                                                                                    |
| Director? *                                          | a any ministra party ministrationality to any formations of Descared of<br>restor of Programmed to solution you have a solution of ministration of the party ministration of the party ministration of the               |
| Director? *                                          | ar any netsee party netsonality to any Engloyee or Director of<br>The any netsee party netsonality to any Engloyee Or Director of<br>The any netsees party netsonality to any Engloyee Or Director of<br>The any of the Name of Engloyee Or Programmed have a controlling interest in your business/corporative ? •<br>The ask for the Name of Engloyee Or Programmed have a controlling interest in your business/corporative ? •<br>I any offts/Incentives to any Programmed Employee or                                                                                                    |
| Director? *                                          | e ery militate party militatorship to any Ernsteine of Deschor of<br>retard of Programmed to which you have a nisted party<br>Does any Einspiece/Director of Programmed have a controlling interest in your business/correany /*<br>The business is the Name of Einspiece/Director of Programmed with a controlling interest in the business +<br>I make is the Name of Einspiece/Director of Programmed with a controlling interest in the business +<br>I make is the Name of Einspiece/Director of Programmed with a controlling interest in the business +<br>I make is the Name of Einspiece/Director of Programmed with a controlling interest in the business +<br>I make is the Name of Einspiece/Director of Programmed Einspiece or<br>I make it is the Name of Einspiece or I make it is the Name of Einspiece or I make it is the Name of Einspiece of I make it is the Name of Einspiece of I make it i |
| Director? •                                          | e ary militade party watelinneity to any Employee or Director of<br>restor of Programmed to which you have a valued party<br>Protects for de Programmed to which you have a valued party<br>Protects for the Name of Employee,Officector of Programmed with a controlling interest in the business *<br>I<br>restor of Programmed Employee or<br>I<br>m any gifts/incentives to any Programmed Employee or<br>V                                                                                                    |
| Director? •                                          | a any militade party withdonades to any Errolloyae of Director of<br>researce of Programmed to which you have a valued party<br>researce of Programmed to which you have a valued party<br>researce of Programmed have a controlling interest in your business/orrest ? * * *<br>* *                                                                                                    |

### 7.0 COMPLETE TERMS OF ENGAGEMENT

This section is for you to agree to the Terms of Engagement. These may differ based on your service offering to Programmed.

Programmed is a leading provider of staffing, maintenance & facilities management services in Australia & New Zealand. Our uncompromising commitment to health & safety, creating value and sustainability means that we are regularly chosen by many of the largest and most prestigious organisations as their facilities & asset management partner. Programmed utilises Subcontractors to assist in providing services and expects the same uncompromising commitment to health safety and environment from its Subcontractors as it does from its own employees.

This section is for you to get familiar with Programmed Policies and Procedures for you to provide information about the staffing of your company. You need to read and understand these documents.

Programmed is committed to building and fostering a culture in which diversity is valued. Our goal when procuring goods and services is to reflect the diversity of our customers and communities through the diversity of our own supply chain.

Programmed endorses and abides by the relevant legislation in regard to the promotion of equal opportunity for all persons. This forms the basis for recruitment, employment terms and conditions, development and promotion of all employees.

This section is also for your company's Authorised Person (Company Director / Owner) to sign off the Pre-Qualification questionnaire and for you to provide the details of the Vendor Administrator that will be managing the relationship with Programmed if the Pre-Qualification is approved. It is very important that they have a unique email address (preferable a shared email address).

The Vendor Administrator is your company contact who will be responsible for maintaining up-to-date compliance documents and initiate PRG induction invitations for your employees who require access to Programmed sites.

Doc No: PRG-PRO-GU-1353

This document is uncontrolled when printed

Version: 2.0

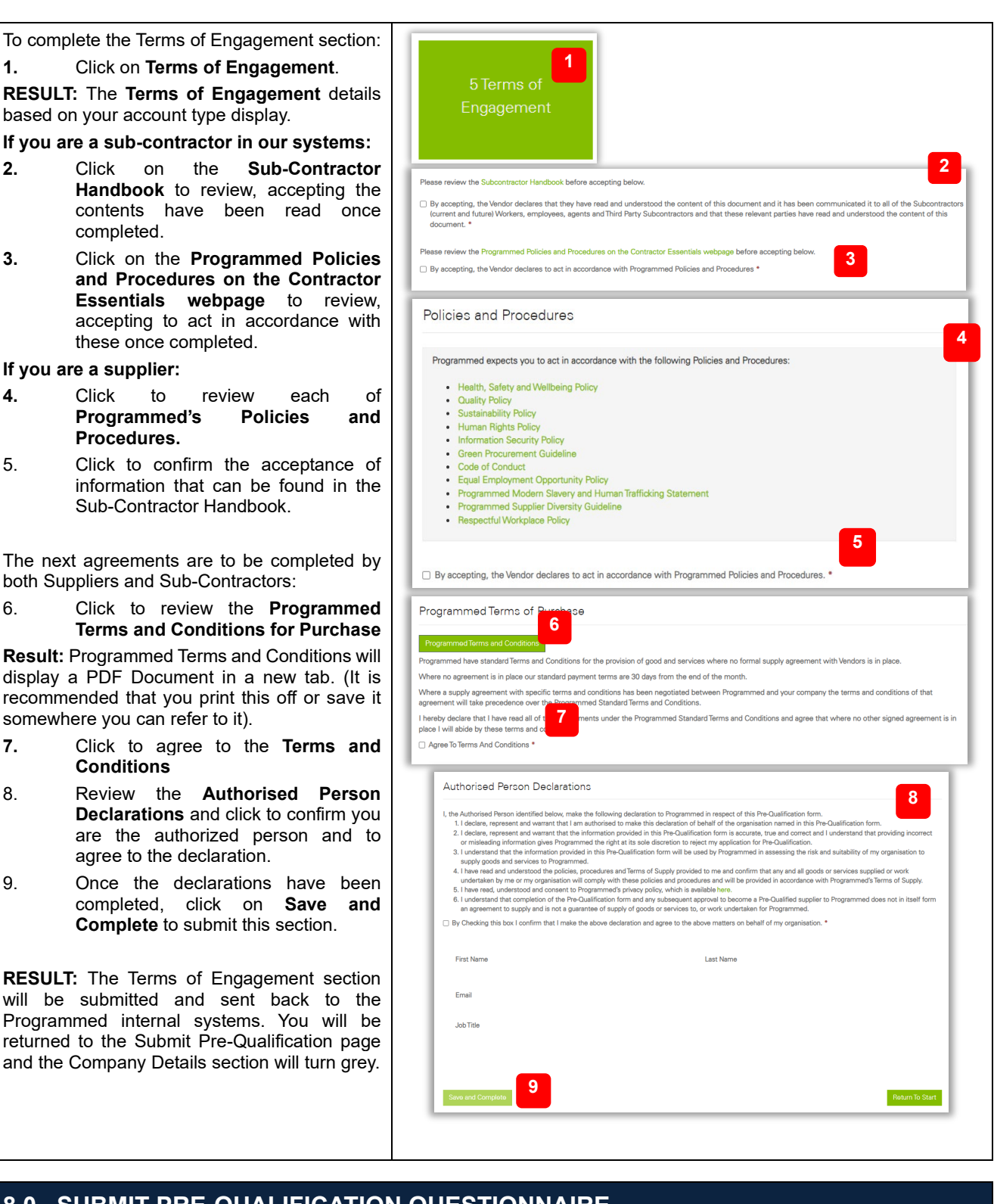

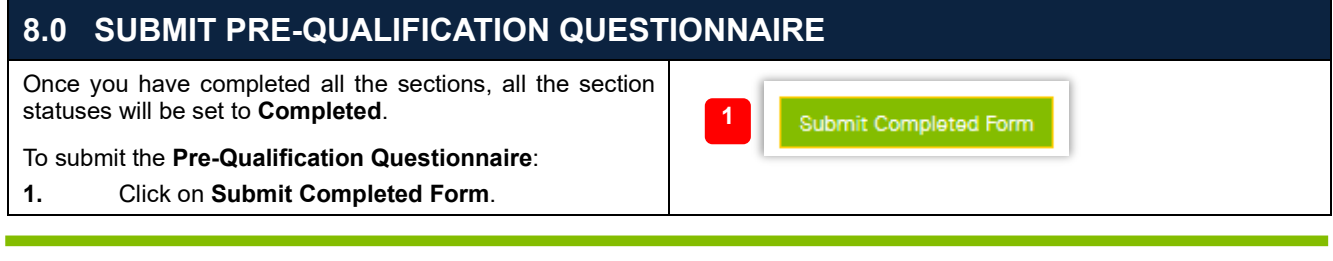

\* PROGRAMMED PERSOLKELLY

**RESULT:** Thank you for submitting the Pre-Qualification Questionnaire, it is now under review by Programmed. You will receive an email confirming your **Pre-Qualification was successfully submitted**.

| our | Pre-Qualification | Progress |
|-----|-------------------|----------|

igh the following sections and provide the nacessary information to complete your on

If your **Pre-Qualification is rejected**, you will receive a **notification email with the rejection reason(s)** and potentially a follow up call regarding the reasons for rejection. You may need to **re-submit the Pre-Qualification Questionnaire** with updated information. The **section(s) requiring updates** will be tagged as **In Progress** for you to complete.

Y

If your Pre-Qualification is approved, you will receive 2 emails:

An Approval Confirmation email

A link to log into the Vendor Portal

If you are a **Subcontractor**, you will be able to login to **set up the employees that will be engaged with Programmed** and will require to **complete Programmed induction** and / or **upload further documentation** such as licenses and other relevant certifications or compliance documents. The Vendor Administrator will be able to send **invitation links** to the identified employees.

📎 You may be contacted by the Procurement team regarding further specific pricing and agreements.

### 9.0 FREQUENTLY ASKED QUESTIONS (FAQS)

Below is a list of answers to the questions most frequently asked by vendor administrators.

If you have a question not answered in this document, please contact <u>PMS.Procurement@programmed.com.au</u> and we'll answer the question and update this document accordingly. If you are a PFM WA vendor, then contact <u>vendormanagement@programmed.com.au</u>

#### 9.1 Internet Browser

- Q: Which internet browser is best to use in accessing the Pre-Qualification Questionnaire?
- A: Google Chrome works best in accessing the Pre-Qualification Questionnaire.

#### Q: My Google Chrome browser tries to auto-fill information when filling out the pre-qual, how do I stop this?

A: If Google Chrome auto-fills the information you are filling in for a Pre-Qual, you can delete the auto-fill information by following the steps below:

In your Google Chrome browser:

- 1. Click on the **Ellipses** at the top right corner of your Google Chrome browser
- 2. Click Settings
- 3. Click on Clear browsing data
- 4. Tick Autofill form data
- 5. Click Clear Data

**RESULT:** The Autofill form data is now cleared in the Google Chrome browser.

Additionally, to turn off Autofill for addresses, phone numbers and email addresses:

- 6. Click on Autofill
- 7. Click on Addresses and more
- 8. Toggle the **Save** and **fill addresses** to off

**RESULT:** The Autofill form data is now cleared in the Google Chrome browser.

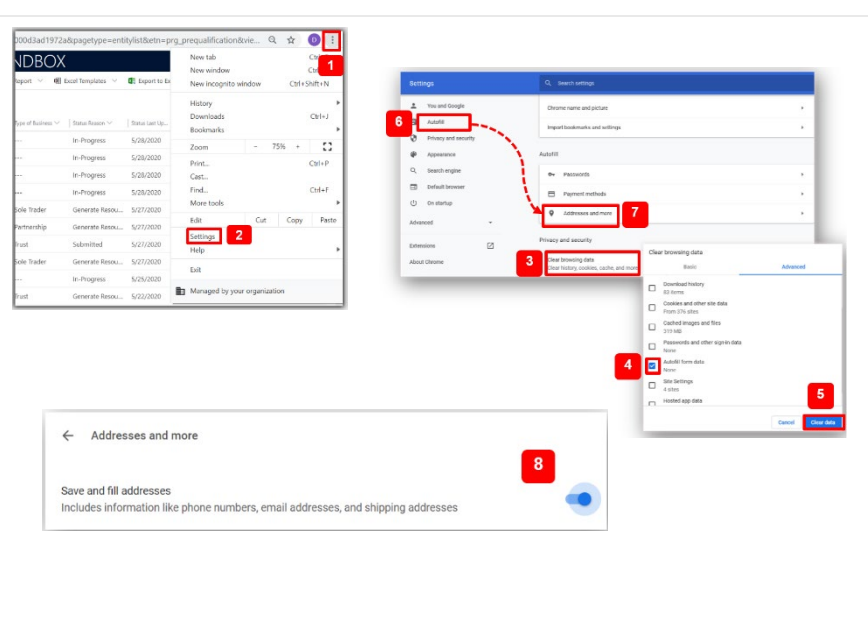

This document is uncontrolled when printed

Version: 2.0

#### 9.2 Login Issues

#### Q: Why haven't I received the Microsoft email with the login link?

A: Please check your Junk/Spam folder. Ensure that the email you have submitted is valid and unique as shared mailboxes are not accepted. If the issue persists, please contact the Programmed Procurement Team f for assistance.

#### Q: What do I do if I can't login into the portal?

A: Contact the Programmed Procurement Team your unable to login using the username and password in the prequalification email

#### 9.3 Document Formats

#### Q. Which format of documents can I upload?

A: You can upload documents with the following formats: .txt, .docx, .xls, .xlsx, .pdf, .jpg, .png

#### 9.4 Bank Details and Company Turnover Information

#### Q: What information must my Bank Details have for upload and why is this information required?

A: When attaching your bank details, it must display the BSB and Account Number, Company Name, and the Address. This is required so that Programmed can validate your company's bank details. The document does not have to be a bank statement but must show legitimate bank account number details (e.g.: deposit slip, etc.).

#### 9.5 Insurance and Income Protection

#### **Q:** Is uploading Insurance Policies mandatory?

A: Yes. If you do not upload insurance policies, you will not be able to submit your Pre-Qualification Questionnaire.

#### Q: Why do I need motor vehicle insurance?

A: All vehicles attending a Programmed site must have Motor Vehicle Insurance in place.

If you do not have Motor Vehicle Insurance OR If you do not travel to site OR if you use a third party to deliver, please request the "Insurance Declaration Form" from your Programmed contact then complete and attach this to your Prequalification.

#### Q: Why do I need Professional Indemnity Insurance?

A: If you have declared that you provide professional advice OR if you are a consultant, we will require this insurance cover.

#### Q: Is Income Protection and/or Worker's Compensation Insurance mandatory?

A: Your answers to the questions asked in the Insurance Policies section will determine whether Income Protection and/or Workers Compensation Insurance is required. If yes, you will need to provide information and evidence for it.

#### Q: I am unable to proceed and getting an error message?

A: Please check that the browser been used is Google Chrome as this is the most compatible browser with the system.

If you are stuck under the Insurance section, please ensure you have attached the required insurances i.e. Motor Vehicle Insurance Certificate, Workers Compensation Insurance Certificate, Income Protection Insurance Certificate, Public and Product Liability Insurance Certificate, Professional Indemnity Insurance Certificate, etc. The required insurances will depend on the type of Prequalification you are completing.

#### 9.6 Health and Safety Procedure and Policies

- Q: As a Sole Trader I do not have Health and Safety Procedures and Policies in place. Do I need to agree to Programmed Health and Safety Policy to be a Vendor?
- A: Yes. If you do not have Health and Safety procedures and/or systems in place, you will need to agree to work within Programmed's policies and procedures.

#### 9.7 Office Administrators and Email Addresses

#### Q: What email is best to provide to Programmed?

A: A shared mailbox must not be used. A valid and unique email id is required for each user that logs into the Programmed Vendor Portal.

#### Q: What should I do if my Office Administrator has changed?

Doc No: PRG-PRO-GU-1353

This document is uncontrolled when printed

A: Contact and inform Programmed that your Office Administrator has changed so that their details can be updated in the system.

If you have a question not answered in this document, please let us know and we'll answer the question and update this document accordingly.

Doc No: PRG-PRO-GU-1353